## How to Schedule an Appointment

- 1. Go to <u>www.sds.usf.edu</u> and click on the 'AccessSDS' tab in the upper left hand corner or click on the 'AccessSDS' icon.
- 2. On the page titled AccessSDS, click on the 'AccessSDS STUDENT' icon.
- 3. Enter your USF NetID and Password
- 4. Click on the 'Schedule an Appointment' link.
- 5. On the "Welcome to the Online Appointment Scheduling Wizard" page, read over the information and click the 'Schedule an appointment' link.
- 6. There are two different views you can use to schedule your appointment, Calendar view and List view. List view allows you to see all the availability for a single day, while calendar view shows all of the availability throughout the week.

## List view

- a. Select the specific type of appointment you want to schedule by selecting the drop down arrow next to "Appointment type filter".
- b. Click on the calendar icon and select the date which you want to schedule your appointment (Note: you cannot schedule an appointment for the same day in which you are scheduling).
- c. Once you have selected the day, your coordinator's availability will appear. Select the time in which you would like to schedule your appointment and click on 'Schedule this time slot'.

## **Calendar view**

- d. Select the specific type of appointment you want to schedule by selecting the drop down arrow next to "Availability type filter".
- e. To see your coordinator's availability on different week, click on the down arrow next to "today" in the upper left hand corner of the calendar and select a date.
- f. Your coordinator's availability for the week will be shown in the calendar, click on the gray box with the desired date and time to schedule your appointment
- g. In the pop-up confirmation box select OK.
- 7. On confirmation page, review all of the appointment details and provide details for the appointment in the Booking information textbox.
- 8. Once you have reviewed the appointment details and provided all necessary information, click 'Confirm this booking'.
- 9. A message will appear thanking you for your submission and you will receive an email with the details of your scheduled appointment.

## How to Cancel an Appointment

- 1. Go to <u>www.sds.usf.edu</u> and click on the 'AccessSDS' tab in the upper left hand corner or click on the 'AccessSDS' icon.
- 2. On the page titled AccessSDS, click on the 'AccessSDS STUDENT' icon.
- 3. Enter your USF NetID and Password
- 4. Click on the 'Schedule an Appointment' link.
- 5. On the menu bar, select the 'Calendar' tab.
- 6. This page contains the details for all of your scheduled appointments.
- 7. Under the options column, click the 'Cancel' button for the appointment, in the pop-up box click OK.
- 8. A message will appear stating "Successfully cancelled the appointment".
- 9. If you do not see a 'Cancel' button, please contact SDS at 813-974-4309.